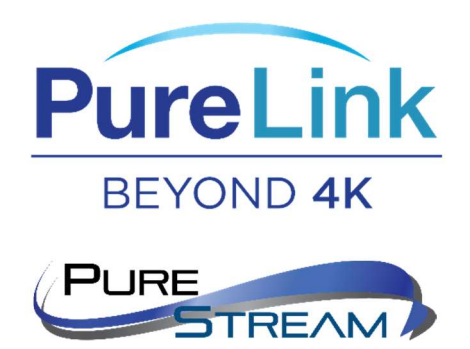

VIP-NET-2804PP-1G VIP-NET-4804PP-1G VIP-NET-0424-1G

Multicast Configuration Guide

L2+

'Media Hub' Managed Switch Note: There may be slight variations of web user interface between the network switch models listed above. If you have any questions, please contact <a href="mailto:support@purelinkav.com">support@purelinkav.com</a>.

## **IGMP** Overview

Internet Group Management Protocol (IGMP) allows devices to establish multicast group memberships. The routes between transmitters (sources) and receivers (outputs) is maintained by a table on each switch or router on the multicast network. The master route table is maintained by an IGMP Querier that is either statically or dynamically assigned (\*Querier Election). An IGMP aware switch is crucial in sending large amounts of data through a network for time sensitive data like video or audio. IGMP aware switches are capable of treating multicast data packets as directed traffic rather than blindly broadcasting the data packets to every port of the switch. Only devices that have elected to join a multicast group will receive multicast data packets allowing for more efficient network routing.

With Querier Election, each switch starts off assuming it is the IGMP Querier and builds a table of all locally connected multicast devices. After it has identified each multicast device, and the associated groups, it looks for a Router Port (switch-to-switch interconnect). An IGMP Query is sent out each Router Port and the switches begin to elect a single switch as the IGMP Querier (the switch responsible for building the master route table between transmitters and receivers). This is repeated until the switch with the lowest management IP address is located and selected as the IGMP Querier.

Proper configuration allows this process to complete the routing table necessary for connecting transmitters and receivers across VIP-NET.

\**Note*: Querier Election is not supported by IGMPv1 devices.

## **IGMP Snooping**

IGMP Snooping is passive and can take 1-2 minutes to build out the routing table when switches are first started up, particularly with a large deployment of multicast devices.

- 1. Login to the VIP-NET switch
- 2. On the left-hand menu, select Multicast  $\rightarrow$  IGMP Snooping  $\rightarrow$  Basic Configuration

| VIP-NET-4804PP-1G         ×           ←         →         C         ▲         Not secure         192 | +<br>2.168.1.1/ipmc_ign                                                 | nps.htm                   | 7 24 31 33 35 37 34 41 41 | 1.45.47.49.51 |             | - 🛛<br>* 🏤 * 🙆    | ×<br>1 |  |  |  |  |  |
|----------------------------------------------------------------------------------------------------|-------------------------------------------------------------------------|---------------------------|---------------------------|---------------|-------------|-------------------|--------|--|--|--|--|--|
| PureLink                                                                                             | IGMP Snooping Basic Configuration     Intere > Multicat > 16MP Snooping |                           |                           |               |             |                   |        |  |  |  |  |  |
| Switch DMS                                                                                           | Global Con                                                              | figuration                |                           |               |             |                   |        |  |  |  |  |  |
| <ul> <li>Port Management </li> <li>PoE Management </li> <li>VLAN Management </li> </ul>              | Unregistere                                                             | d IPMCv4 Flooding Enabled |                           |               |             |                   |        |  |  |  |  |  |
| <ul> <li>QoS</li> <li>Spanning Tree</li> <li>MAC Address Tables</li> </ul>                           | Leave Proxy<br>Proxy Enabl                                              | r Enabled                 |                           |               |             |                   |        |  |  |  |  |  |
| Multicast     Y     IGMP Snooping     Sasic Configuration                                            | Port Related Configuration                                              |                           |                           |               |             |                   |        |  |  |  |  |  |
| > VLAN Configuration                                                                                 | Port                                                                    | Router Port               | Fast Le                   | eave          | Throttling  | Filtering Profile |        |  |  |  |  |  |
| > Status                                                                                             | •                                                                       |                           |                           |               | • •         | \$ V              |        |  |  |  |  |  |
| Groups Information     IGMP SFM Information                                                          | 1                                                                       |                           |                           |               | unlimited 🗸 | - V Preview       |        |  |  |  |  |  |
| » MLD Snooping <<br>» MVR <                                                                          | 2                                                                       |                           |                           |               | unlimited 🗸 | - V Preview       |        |  |  |  |  |  |
| » Multicast Filtering Profile <                                                                      | 3                                                                       |                           |                           |               | unlimited 🖌 | - V Preview       |        |  |  |  |  |  |
| DHCP     Security                                                                                    | 4                                                                       |                           |                           |               | unlimited 🗸 | Preview           |        |  |  |  |  |  |

- a. Global Configuration
  - i. Snooping Enabled  $\rightarrow$  Checked
  - ii. Unregistered IPMCv4 Flooding Enabled  $\rightarrow$  Unchecked
  - iii. IGMP SSM Range  $\rightarrow$  Default Value
  - iv. Leave Proxy Enabled  $\rightarrow$  Unchecked
  - v. Proxy Enabled  $\rightarrow$  Unchecked
- b. Port Related Configuration
  - i. Any port that has an Encoder (Transmitter) connected needs to have the Fast Leave box checked.

| VIP-NET-4804PP-1G ×     | +                     |     |             |             |
|-------------------------|-----------------------|-----|-------------|-------------|
| ← → C ▲ Not secure   19 | 2.168.1.1/ipmc_igmps. | htm |             | * 🎰 🗯 🕲     |
|                         | 39                    |     | unlimited ~ | - V Preview |
|                         | 40                    |     | unlimited ~ | Preview     |
|                         | 41                    |     | unlimited V | Preview     |
|                         | 42                    |     | unlimited V | -           |
|                         | 43                    |     | unlimited V | -           |
|                         | 44                    |     | unlimited   | - V Preview |
|                         | 45                    |     | unlimited 🗸 | Preview     |
|                         | 46                    |     | unlimited 🗸 | - V Preview |
|                         | 47                    |     | unlimited 🗸 | Preview     |
|                         | 48                    |     | unlimited 🗸 | - V Preview |
|                         | 49                    |     | unlimited 🗸 | - V Preview |
|                         | 50                    |     | unlimited V | - V Preview |
|                         | 51                    |     | unlimited 🗸 | - V Preview |
|                         | 52                    |     | unlimited 🗸 | - V Preview |
|                         | Apply Reset           | ]   |             |             |

ii. Ports 49-52 are used for SFP+ 10Gb switch interconnects. Any port that is connected to another switch should have Router Port checked

- iii. All other settings can be left as default values.
- c. After any changes, click Apply at the bottom of the page, then Save to Startup Config in the top Right Corner.
- 3. On the left hand menu, select Multicast  $\rightarrow$  VLAN Configuration

| VIP-NET-4804PP-1G             | × +              |                  |                  |                 |               |     |    |          |                     |                           |               |          |
|-------------------------------|------------------|------------------|------------------|-----------------|---------------|-----|----|----------|---------------------|---------------------------|---------------|----------|
| ← → C ▲ Not secure            | 192.168.1.1/ipmo | _igmps_vlan.htm  |                  |                 |               |     |    |          |                     | 1                         | * 🍈 *         | •        |
| PureLink                      |                  |                  |                  |                 |               |     |    |          |                     | H (                       | 9 🕞           | r        |
| VIP-NET-4804PP-1G             | IGMP S           | nooping VLAN Con | figuration       |                 |               |     |    |          | <b>&amp;</b> Home > | Multicast > IGMP Snooping | > VLAN Config | guration |
| Switch DMS                    |                  |                  |                  |                 |               |     |    |          |                     |                           |               |          |
| System                        | < VLAN ID        | Snooping Enabled | Querier Election | Querier Address | Compatibility | PRI | RV | QI (sec) | QRI (0.1 sec)       | LLQI (0.1 sec)            | URI (se       | ec)      |
| Port Management               | < 1              |                  |                  | 0.0.0.0         | IGMP-Auto 🗸   | 0 🗸 | 2  | 125      | 100                 | 10                        | 1             |          |
| PoE Management                | <                |                  |                  |                 |               |     |    |          |                     |                           |               |          |
| VLAN Management               | < Apply          | Reset            |                  |                 |               |     |    |          |                     |                           |               |          |
| QoS                           | <                |                  |                  |                 |               |     |    |          |                     |                           |               |          |
| Spanning Tree                 | <                |                  |                  |                 |               |     |    |          |                     |                           |               |          |
| MAC Address Tables            | <                |                  |                  |                 |               |     |    |          |                     |                           |               |          |
| Multicast                     | ×                |                  |                  |                 |               |     |    |          |                     |                           |               |          |
| » IGMP Snooping               | *                |                  |                  |                 |               |     |    |          |                     |                           |               |          |
| > Basic Configuration         |                  |                  |                  |                 |               |     |    |          |                     |                           |               |          |
| > VLAN Configuration          |                  |                  |                  |                 |               |     |    |          |                     |                           |               |          |
| > Status                      |                  |                  |                  |                 |               |     |    |          |                     |                           |               |          |
| > Groups Information          |                  |                  |                  |                 |               |     |    |          |                     |                           |               |          |
| > IGMP SFM Information        |                  |                  |                  |                 |               |     |    |          |                     |                           |               |          |
| » MLD Snooping                | <                |                  |                  |                 |               |     |    |          |                     |                           |               |          |
| » MVR                         | <                |                  |                  |                 |               |     |    |          |                     |                           |               |          |
| » Multicast Filtering Profile | <                |                  |                  |                 |               |     |    |          |                     |                           |               |          |
| DHCP                          | <                |                  |                  |                 |               |     |    |          |                     |                           |               |          |
| Security                      | <                |                  |                  |                 |               |     |    |          |                     |                           |               |          |
|                               |                  |                  |                  |                 |               |     |    |          |                     |                           |               |          |

- a. If there is no VLAN defined, click "Add New IGMP VLAN"
  - i. VLAN ID  $\rightarrow$  1
  - ii. Snooping Enabled  $\rightarrow$  Checked
  - iii. Querier Election  $\rightarrow$  Checked

- iv. Querier Address  $\rightarrow$  Blank or default
- v. Compatibility  $\rightarrow$  IGMP-Auto
- vi. PRI  $\rightarrow$  Default Value
- vii. RV  $\rightarrow$  Default Value
- viii. QI (sec)  $\rightarrow$  Default Value
- ix. QRI (0.1 sec)  $\rightarrow$  Default Value
- x. LLQI (0.1 sec)  $\rightarrow$  Default Value
- xi. URI (sec)  $\rightarrow$  Default Value
- b. After any changes, click Apply at the bottom of the page, then Save to Startup Config in the top Right Corner.

## Link Aggregation – LACP

Link Aggregation Control Protocol allows for automatic determination, configuration, and monitoring of Link Aggregation Group members. LACP will automatically discover any duplicate routes between any two switches and aggregate them into a single connection so long as LACP is enabled on each port utilized on both switches. Any two switches that are connected via two or more 10G switch-to-switch interconnects should utilize LACP to maximize available bandwidth.

- 1. Login to the VIP-NET switch
- 2. On the left hand menu, select Port Management  $\rightarrow$  Link Aggregation  $\rightarrow$  LACP Configuration

| VIP-NET-4804PP-1G |               | LACF | Port Confi <mark>g</mark> ura | ation  | Home - Port Management - Unik Aggregation - LACP Configu |          |           |  |  |
|-------------------|---------------|------|-------------------------------|--------|----------------------------------------------------------|----------|-----------|--|--|
| Switch            | DMS           | Port | LACP Enabled                  | Key    | Pole                                                     | Timeout  | Prio      |  |  |
| System            | <             | Port | Ener Enabled                  |        | Note                                                     | Thireout | - 110     |  |  |
| Port Manage       | ement 👻       |      |                               | < v    | < v                                                      | 0 V      | 32768     |  |  |
| > Port Configu    | uration       | 1    |                               | Auto 👻 | Active 🛩                                                 | Fast 🗸   | 32768     |  |  |
| > Port Statisti   | C5            |      |                               |        |                                                          |          |           |  |  |
| > SFP Port Info   | io.           | 2    |                               | Auto 👻 | Active 👻                                                 | Fast 👻   | 32768     |  |  |
| > Energy Effici   | lent Ethernet | 3    |                               | Auto 👻 | Activa                                                   | Fast ¥   | 32768     |  |  |
| » Link Aggregi    | ation ~       | - C  |                               |        |                                                          | 1.222.00 | 1.000,000 |  |  |
| > Static Conf     | figuration    | 4    |                               | Auto 👻 | Active 👻                                                 | Fast 🗸   | 32768     |  |  |
| > LACP Confi      | lguration     | -    |                               |        |                                                          |          |           |  |  |
| > System Sta      | atus          | 5    |                               | Auto 👻 | Active Y                                                 | Fast 💙   | 32768     |  |  |
| > Port Status     |               | 6    |                               | Auto 👻 | Active 👻                                                 | Fast 🗸   | 32768     |  |  |

 Locate the 10G ports that are connected switch-to-switch and check the checkbox for LACP Enabled

| 45 | Auto 👻 | Active 🛩 | Fast 🗸 | 32768 |
|----|--------|----------|--------|-------|
| 46 | Auto 🛩 | Active 👻 | Fast 🗸 | 32758 |
| 47 | Auto 😽 | Active 🛩 | Fast 💙 | 32768 |
| 48 | Auto 🛩 | Active 👻 | Fast 🛩 | 32768 |
| 49 | Auto 🛩 | Active 👻 | Fast 🗸 | 32768 |
| 50 | Auto 👻 | Active 👻 | Fast 👻 | 32758 |
| 51 | Auto 🗸 | Active 🛩 | Fast 🗸 | 32768 |
| 52 | Auto 🗸 | Active 👻 | Fast 🗸 | 32768 |

4. Set the **Key value** to a number e.g. 1 for each port that is connected to a second switch. You will need to follow the same guidelines for the second switch. If there is a third switch, you will

need to set a key value for the aggregated ports interlinked to that switch to a different Key value e.g. 2.

| 48 |   | Active 🗸 | Fast 🗸 | 32768 |
|----|---|----------|--------|-------|
| 49 | 1 | Active 🗸 | Fast 🗸 | 32768 |
| 50 | 1 | Active 🗸 | Fast 🗸 | 32768 |
| 51 |   | Active 🗸 | Fast 🗸 | 32768 |
| 52 |   | Active 🗸 | Fast 🗸 | 32768 |

You can check the success of the settings in the Port Management>Internal Status and Port Management>Neighbor Status pages

| = |                            |                          |           |            |            |                |                 |                      |          |         |             |           |        |              |              |                            |            |              |     |
|---|----------------------------|--------------------------|-----------|------------|------------|----------------|-----------------|----------------------|----------|---------|-------------|-----------|--------|--------------|--------------|----------------------------|------------|--------------|-----|
| 1 | LACP Int                   | ACP Internal Port Status |           |            |            |                |                 |                      |          |         |             |           |        |              |              |                            |            |              |     |
| , | uto-refresh Tom Refresh    |                          |           |            |            |                |                 |                      |          |         |             |           |        |              |              |                            |            |              |     |
|   | Port                       | State                    | Key       | Priority   | (          | Activity       | Timeout         | Agg                  | regation | Synchr  | onization   | Collec    | cting  | Distributing | Defa         | ulted                      | Expired    | 4            |     |
|   | 49                         | Active                   | 1         | 32768      |            | Active         | Fast            | Yes                  |          | Yes     |             | Yes       |        | Yes          | No           |                            | No         |              |     |
|   | 50                         | Active                   | 1         | 32768      |            | Active         | Fast            | Yes                  |          | Yes     | Yes         |           |        | Yes No       |              |                            | No         |              |     |
|   |                            |                          |           |            |            |                |                 |                      |          |         |             |           |        |              |              |                            |            |              |     |
| F | Pure                       | Link                     | ≡         |            |            |                |                 |                      |          |         |             |           |        |              |              |                            | н          | 0 (          | •   |
|   | VIP-NET-48                 | 804PP-1G                 | LACP      | leighbor F | Port Statu | us             |                 |                      |          |         |             |           |        |              | BHome -      | fort Management + Link Agg | pegation - | Neighbor Sta | tus |
| - | Switch                     | DMS                      | Auto-refr | esh O off  | Refresh    |                |                 |                      |          |         |             |           |        |              |              |                            |            |              |     |
| • | System     Port Management |                          | Port      | State      | Aggr ID    | Partner<br>Key | Partner<br>Port | Partner<br>Port Prio | Activity | Timeout | Aggregation | Synchroni | zation | Collecting   | Distributing | Defaulted                  | Exp        | pired        |     |
| 5 | Port Statistic             | 5                        | 49        | Active     | 1          | 1              | 49              | 32768                | Active   | Fast    | Yes         | Yes       |        | Yes          | Yes          | No                         | No         | 0            |     |
| > | SFP Port Info              |                          | 50        | Active     | 1          | 1              | 50              | 32768                | Active   | Fast    | Yes         | Yes       |        | Yes          | Yes          | No                         | No         | 9            |     |

5. After any changes, click Apply at the bottom of the page, then Save to Startup Config in the top Right Corner

In a two-switch configuration where switch 1 port 49-50 are connected to switch 2 port 49-50, only ports 49 and 50 on both switches will require the LACP Enabled checkbox to be checked.

In a configuration containing more than 2 switches connected in a series (S1  $\leftarrow$   $\rightarrow$  S2  $\leftarrow$   $\rightarrow$  S3), you may either enable LACP on all interconnect ports (49-52) or enable only ports 49-50 on the first and last switch in the series while enabling ports 49-52 on all intermediary switches between the first and last switch.

## **IPMC** Profile

Port Filtering Profiles allow you to assign a filtering profile to a port for blocking or accepting traffic for specific multicast groups on a per port basis. IGMP Snooping should block multicast traffic to ports that have not elected to join a multicast group, but here you can define additional rules, or block multicast packets explicitly, rather than implicitly through IGMP Snooping built routing tables.

1. Login to the VIP-NET switch

2. On the left hand menu, select Multicast  $\rightarrow$  Multicast Filtering Profile $\rightarrow$  Filtering Address Entry

| VIP-NET-4804PP-1G ×               | +                     |                                 |                           |                           |                                 |                 |           |
|-----------------------------------|-----------------------|---------------------------------|---------------------------|---------------------------|---------------------------------|-----------------|-----------|
| ← → C ▲ Not secure   1            | 92.168.1.1/ipmc_lib_e | ntry_table.htm?&DynDisplayNum=2 | 20&DynChannelGrp=         |                           | 1                               | * 🏤 🕯           | F 🕑 E     |
| PureLink                          |                       |                                 |                           |                           | н                               | 0 🕞             | F         |
| VIP-NET-4804PP-1G                 | Multicast F           | iltering Profile Addres         | s Configuration           | <b>8</b> Home > Multicast | > Multicast Filtering Profile > | Filtering Addre | iss Entry |
| Switch DMS                        | Refresh Ei            | ret Entry Next Entry            |                           |                           |                                 |                 |           |
| ▶ System <                        | Navigate Addre        | ass Entry Setting in IBMC Profi | le by 20 entries per page |                           |                                 |                 |           |
| ▶ Port Management <               | Mavigate Addre        | as they setting in the rion     | entries per page.         |                           |                                 |                 | _         |
| ▶ PoE Management <                | Delete                | Entry Name                      | Start Address             | End Address               |                                 |                 |           |
| ► VLAN Management <               |                       | NoMulticast                     | 224.0.0.0                 | 239.255.255.254           |                                 |                 |           |
| ► QoS <                           |                       |                                 |                           |                           |                                 |                 |           |
| ▶ Spanning Tree 〈                 | Add New Add           | ress (Range) Entry              |                           |                           |                                 |                 |           |
| ► MAC Address Tables <            | Apply Rese            | et                              |                           |                           |                                 |                 |           |
| ▶ Multicast ×                     |                       |                                 |                           |                           |                                 |                 |           |
| » IGMP Snooping <                 |                       |                                 |                           |                           |                                 |                 |           |
| » MLD Snooping <                  |                       |                                 |                           |                           |                                 |                 |           |
| » MVR (                           |                       |                                 |                           |                           |                                 |                 |           |
| Filtering Profile Table           |                       |                                 |                           |                           |                                 |                 |           |
| > Filtering Address Entry         |                       |                                 |                           |                           |                                 |                 |           |
| ► DHCP <                          |                       |                                 |                           |                           |                                 |                 |           |
| <ul> <li>Security &lt;</li> </ul> |                       |                                 |                           |                           |                                 |                 |           |
| Access Control     <              |                       |                                 |                           |                           |                                 |                 |           |
| ► SNMP <                          |                       |                                 |                           |                           |                                 |                 |           |
| Event Notification     <          |                       |                                 |                           |                           |                                 |                 |           |

- a. To block all Multicast traffic
  - i. Select "Add New Address (Range) Entry"
  - ii. Entry Name  $\rightarrow$  NoMulticast
  - iii. Start Address  $\rightarrow$  224.0.0.0
  - iv. End Address → 239.255.255.254
- b. After any changes, click Apply at the bottom of the page, then Save to Startup Config in the top Right Corner

3. On the left-hand menu, select Multicast  $\rightarrow$  Multicast Filtering Profile  $\rightarrow$  Filtering Profile Table

| VIP-NET-4804PP-1G                                                                             | × +               |                            |                           |                    | - 🗆 X                                                 |  |  |  |  |  |
|-----------------------------------------------------------------------------------------------|-------------------|----------------------------|---------------------------|--------------------|-------------------------------------------------------|--|--|--|--|--|
| ← → C ▲ Not secure   1                                                                        | 192.168.1.1/ipmc_ | lib_profile_table.htm      |                           |                    | 🖈 🎰 🗯 🕑 🗄                                             |  |  |  |  |  |
| PureLink                                                                                      |                   |                            |                           |                    |                                                       |  |  |  |  |  |
| VIP-NET-4804PP-1G                                                                             | Multica           | st Filtering Profile       | e Configuration           | Home > Multicast > | Multicast Filtering Profile > Filtering Profile Table |  |  |  |  |  |
| Switch DMS                                                                                    | Multicas          | t Filtering Profile Glo    | bal Setting               |                    |                                                       |  |  |  |  |  |
| System     Port Management     System     PoF Management                                      | Multicast         | Ist Filtering Profile Mode |                           |                    |                                                       |  |  |  |  |  |
| <ul> <li>VLAN Management </li> </ul>                                                          | Multicas          | t Filtering Profile Tak    | ole Setting               |                    |                                                       |  |  |  |  |  |
| ► QoS <                                                                                       | Delete            | Profile Name               | Profile Description       |                    | Rule                                                  |  |  |  |  |  |
| Spanning Tree     MAC Address Tables                                                          |                   | NoMulticast                | blocks multicast traffice |                    | Preview                                               |  |  |  |  |  |
| <ul> <li>Multicast</li> <li>» IGMP Snooping</li> <li>« MLD Snooping</li> <li>« MVR</li> </ul> | Add New<br>Apply  | Filtering Profile          |                           |                    |                                                       |  |  |  |  |  |
| » Multicast Filtering Profile      · Filtering Profile Table     Filtering Address Entry      |                   |                            |                           |                    |                                                       |  |  |  |  |  |
| ► DHCP <                                                                                      |                   |                            |                           |                    |                                                       |  |  |  |  |  |
| ▶ Security <                                                                                  |                   |                            |                           |                    |                                                       |  |  |  |  |  |
| ► Access Control <                                                                            |                   |                            |                           |                    |                                                       |  |  |  |  |  |
| ▶ SNMP <                                                                                      |                   |                            |                           |                    |                                                       |  |  |  |  |  |
| Event Notification     Construction                                                           |                   |                            |                           |                    |                                                       |  |  |  |  |  |
| 5105105105                                                                                    |                   |                            |                           |                    |                                                       |  |  |  |  |  |

- a. IPMC Profile Global Setting
  - i. Multicast Filtering Profile Mode  $\rightarrow$  Enabled
- b. IPMC Profile Table Setting
  - i. If no profiles exist, click Add New IPMC Profile
    - 1. Profile Name  $\rightarrow$  NoMulticast
    - 2. Profile Description  $\rightarrow$  Blocks multicast traffic

c. Once a profile exists, click the edit icon under Rule on the right side of the IPMC Profile Table Setting table.

| VIP-NET-4804PP-1G                                           | × +                                              |                              |                                  |                    |                                         | - 🗆 ×                |
|-------------------------------------------------------------|--------------------------------------------------|------------------------------|----------------------------------|--------------------|-----------------------------------------|----------------------|
| ← → C ▲ Not secure                                          | 192.168.1.1/ipmc_lib_rule_table.htm?CurSidV=0&Dc | PdxOp=1&DynBgnPdx=0x4e0x6f0x | 4d0x750x6c0x740x690x630x610x730> | (74                | ☆                                       | 🏤 🗯 😰 🗄              |
| Pure Link<br>VIP-NET-4804PP-1G                              | ■                                                | Multicast] Rule Settin       | gs (In Precedence Orde           | r) æHome > Multica | st > Multicast Filtering Profile > Filt | tering Profile Table |
| Switch DMS                                                  | Profile Name & Index                             | Entry Name                   | Address Range                    | Action             | Log                                     |                      |
| System     Port Management                                  | < NoMulticast 1                                  | · •                          | ~                                | Deny 🗸             | Disable 🗸                               | ⊕©<br>⊗©             |
| <ul> <li>PoE Management</li> <li>VLAN Management</li> </ul> | <     Add Last Rule Commit Reset                 | Ba NoMulticast ion           |                                  |                    |                                         |                      |
| ▶ QoS <                                                     | <                                                |                              |                                  |                    |                                         |                      |
| ▶ Spanning Tree <                                           | <                                                |                              |                                  |                    |                                         |                      |
| MAC Address Tables                                          | <                                                |                              |                                  |                    |                                         |                      |
| Multicast                                                   | ~                                                |                              |                                  |                    |                                         |                      |
| » IGMP Snooping <                                           | <                                                |                              |                                  |                    |                                         |                      |
| » MLD Snooping <                                            | <                                                |                              |                                  |                    |                                         |                      |
| » MVR <                                                     | <                                                |                              |                                  |                    |                                         |                      |
| » Multicast Filtering Profile ~                             | ~                                                |                              |                                  |                    |                                         |                      |
| > Filtering Profile Table                                   |                                                  |                              |                                  |                    |                                         |                      |
| > Filtering Address Entry                                   |                                                  |                              |                                  |                    |                                         |                      |
| ▶ DHCP <                                                    | <                                                |                              |                                  |                    |                                         |                      |
| ▶ Security <                                                | <                                                |                              |                                  |                    |                                         |                      |
| Access Control                                              | <                                                |                              |                                  |                    |                                         |                      |
| ▶ SNMP <                                                    | <                                                |                              |                                  |                    |                                         |                      |
| Event Notification                                          | <                                                |                              |                                  |                    |                                         |                      |
| <ul> <li>Diagnostics</li> </ul>                             | <                                                |                              |                                  |                    |                                         |                      |

- 1. Click Add Last Rule
- 2. Under Entry Name, select NoMulticast.
- 3. Address Range will populate.
- 4. Action  $\rightarrow$  Deny
- 5. Log  $\rightarrow$  Disable
- 6. Click Commit
- 4. Apply the filtering profile to a specific port.

- VIP-NET-4804PP-1G × + ← → C ▲ Not secure | 192.168.1.1/ipmc\_igmps.htm 🖈 🚓 🏞 😰 : PureLink = H 0 C P VIP-NET-4804PP-1G IGMP Snooping Basic Configuration Home > Multicast > IGMP Snooping > Basic Configuration Switch DMS Global Configuration System < on ▶ Port Management < Snooping Enabled PoE Management <</p> Unregistered IPMCv4 Flooding Enabled VLAN Management <</li> IGMP SSM Range 8 \ 232.0.0.0 < ▶ QoS < Leave Proxy Enabled Spanning Tree MAC Address Tables < Proxy Enabled ~ Multicast Port Related Configuration » IGMP Snooping > Basic Configuration Router Port Fast Leave Throttling Filtering Profile Port > VLAN Configuration 0 ~ > Status  $\diamond$ ~ > Groups Information 1 unlimited 🗸 ~ > IGMP SFM Information » MLD Snooping < 2 unlimited 🗸 » MVR » Multicast Filtering Profile < unlimited 🗸 3 < ▶ DHCP unlimited V 4 < Security < 5 unlimited 🗸 ~ Access Control < ▶ SNMP unlimited 🗸 ✓ Preview 6
- 5. On the left-hand menu, select Multicast  $\rightarrow$  IGMP Snooping  $\rightarrow$  Basic Configuration

- i. Locate the port number you would like to assign a filtering profile.
- ii. Using the drop-down menu on the right side of the table, select the IPMC Profile for the port.
- iii. After any changes, click Apply at the bottom of the page, then Save to Startup Config in the top Right Corner.